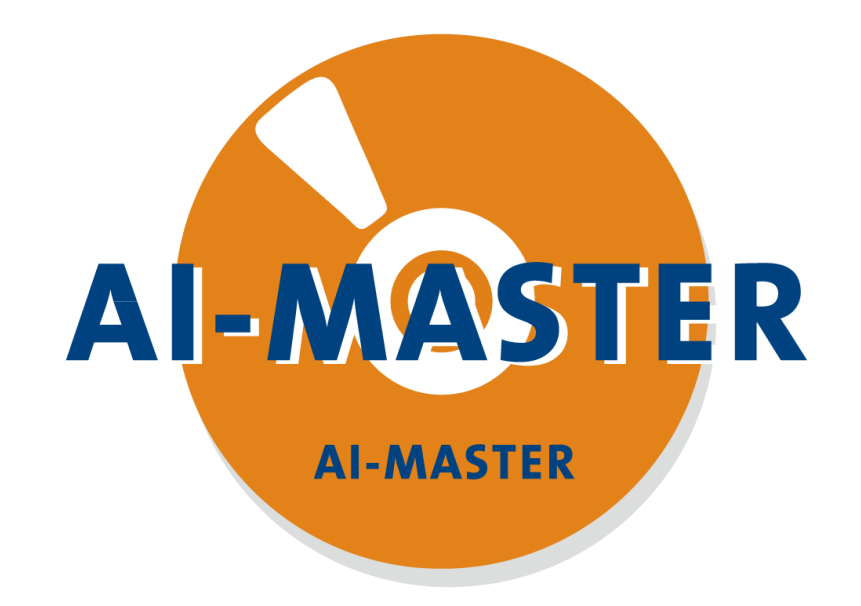

# ▶初学者上手系列 ——通讯

2023/08

编撰人: 陈宏达

目录

#### 1. 通讯介绍

2. TCP/IP 通讯

#### 3. Modbus 通讯

在选型栏里打开通讯可以进行通讯配置。支持的通讯如图所示。

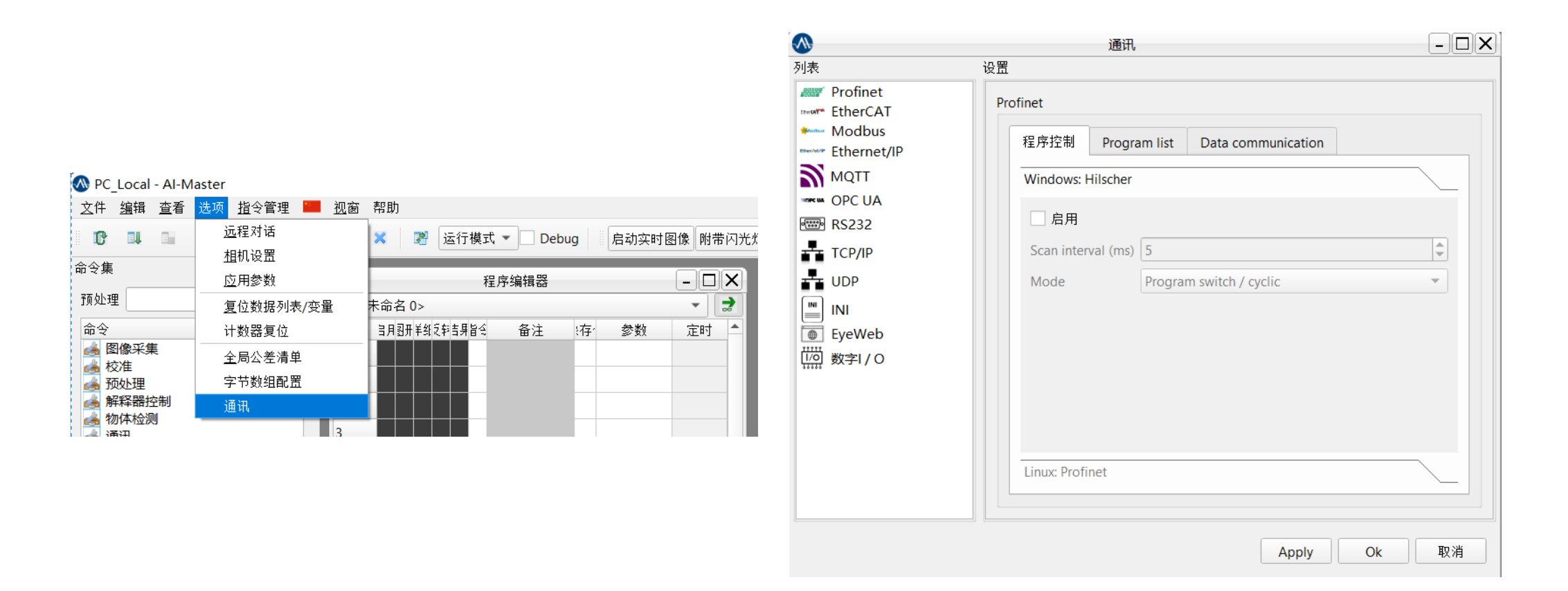

需要注意的是,如果不是要用TCP/IP控制软件运行、读写指令参数等操作时,如图的程序 控制栏下的PConLAN TCP是不用启用的。正常跟设备通讯只需要通过Global string(全局字符 串)指令去设置通讯即可。

| <b>N</b>                                                                                                    | 通讯                                                                              |       | <b>N</b>                                                                                                    | 通讯                                                                                | - <b>D</b> X |
|----------------------------------------------------------------------------------------------------|---------------------------------------------------------------------------------|-------|----------------------------------------------------------------------------------------------------|-----------------------------------------------------------------------------------|--------------|
| 列表                                                                                                    | 设 <u>置</u>                                                                      |       | 列表                                                                                                    | 设置                                                                                |              |
| <ul> <li>Profinet</li> <li>EtherCAT</li> <li>Modbus</li> <li>Ethernet/IP</li> <li>MQTT</li> <li>OPC UA</li> <li>RS232</li> <li>TCP/IP</li> <li>INI</li> <li>EyeWeb</li> <li>EyeWeb</li> <li>数字I / O</li> </ul> | TCP/IP<br>程序控制 Data communication<br>PConLAN TCP<br>Dort 5953<br>PCon version 1 |       | <ul> <li>Profinet</li> <li>EtherCAT</li> <li>Modbus</li> <li>Ethernet/IP</li> <li>MQITT</li> <li>OPC UA</li> <li>RS232</li> <li>TCP/IP</li> <li>UDP</li> <li>INI</li> <li>EyeWeb</li> <li>数字I / O</li> </ul> | TCP/IP<br>程序控制 Data communication<br>Use command Global string for communication. |              |
|                                                                                                    | Apply                                                                           | Ok 取消 |                                                                                                    | Apply Ok                                                                          | 取消           |

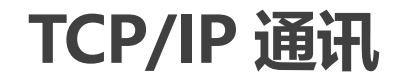

以视觉做服务器,端口2000,设置发送如下:

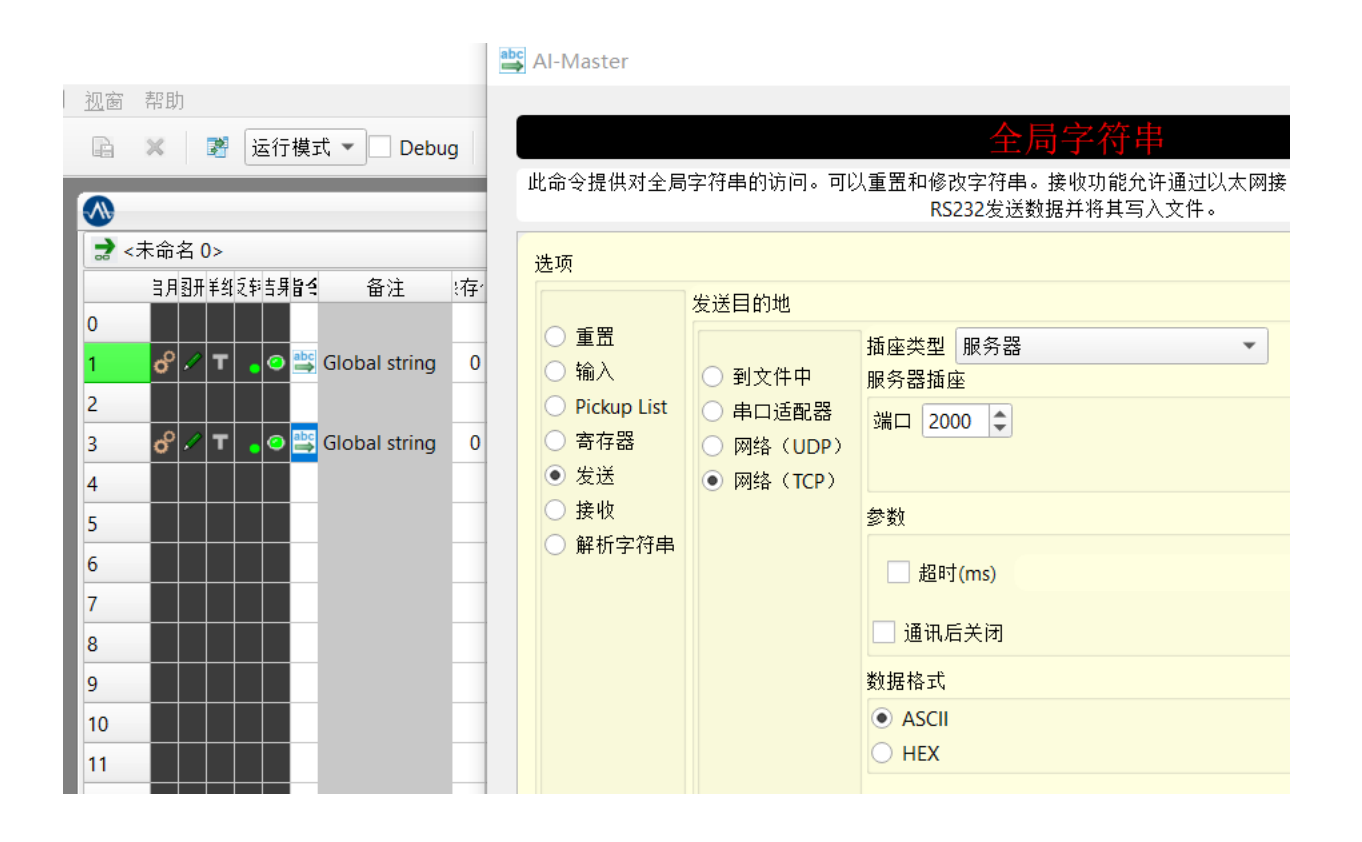

#### 超时:

关闭超时,程序光标将停在发送这 行程序,直到发送成功。开启则超 时返回指令结果NG,并继续执行程 序。

通讯后关闭: 通讯成功后关闭通讯。

-

该指令发送字符串内容为全局字符串内容,发送之前需要先编辑好全局字符串的内容,打 开查看栏的数据浏览器,选择全局字符串进行发送前查看。

| M PC       | _Local ·   | - AI-M   | laster           |              |    |            |    |   |                   |
|------------|------------|----------|------------------|--------------|----|------------|----|---|-------------------|
| <u>文</u> 件 | <u>编</u> 辑 | <u> </u> | 选项               | <u>指</u> 令管理 | •0 | <u>祝</u> 窗 | 帮助 |   |                   |
| C          |            |          | 國像分析             | Ť            |    |            |    | ٠ | 运行模式 🔹 🗌 Debug    |
|            |            | i i      | 2003             |              |    |            |    |   |                   |
|            |            | 墅        | 呈序编辑             | 器            |    |            |    |   |                   |
| 2          | <未命名       | 木        | 目机 <u>浏</u> 货    | 122<br>222   |    |            |    |   |                   |
|            | 日月園        | 娄        | 边据浏览             | :#           |    |            |    | ► | 全局字符串             |
| 0          |            | Р        | ick <u>u</u> p L | ist viewer   |    |            |    | ۲ | <u>点</u> 列表       |
| 1          | <b>°</b> • | C        | ) igital l       | / <u>0</u>   |    |            |    |   |                   |
| 2          |            | 23<br>21 | 吉果显示             | 7            |    |            |    | ► | 点 <u>注</u> 册      |
| 3          | ° 4        | U        | lser <u>G</u> U  | I.           |    |            |    | ► | <u>圆</u> 注册    00 |
| 4          |            | 徝        | 重环计数             | ý            |    |            |    |   | 线注册               |
| 5          |            | 青        | 争态               |              |    |            |    |   | <u>3</u> D寄存器     |
| 6          |            |          | 1志终站             | ц<br>Ħ       |    |            |    |   | String Register   |
| 7          |            | E        | 1志文作             | ‡写入          |    |            |    |   | Window Register   |
| · ·        |            |          |                  |              |    |            |    |   |                   |

| 全局字符串查看器 | ×  |
|----------|----|
|          |    |
|          |    |
|          |    |
|          |    |
|          |    |
| 编辑       | 清除 |

#### 发送测试:

#### 先通过全局字符串指令,输入字符串(也可以通过脚本等方式)。

| 全局字符串查看器 | ×  |
|----------|----|
| 1254     |    |
|          |    |
|          |    |
|          |    |
|          |    |
| 编辑       | 清除 |

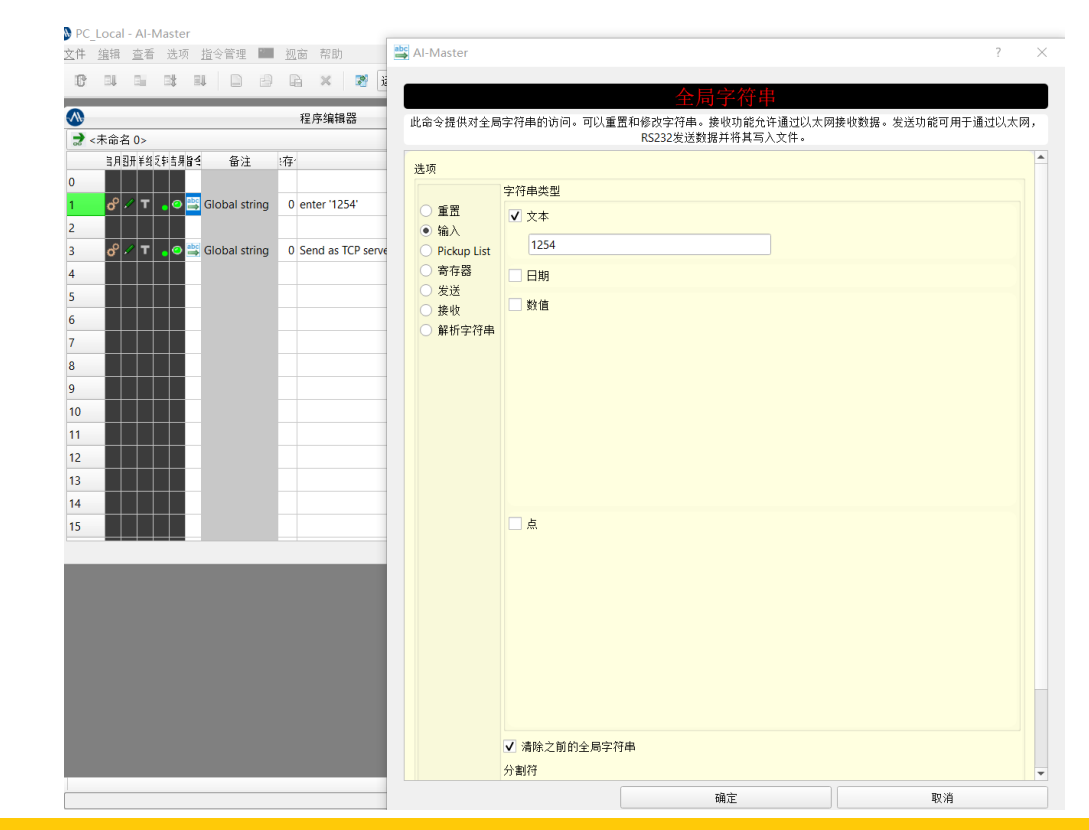

发送测试:

#### 打开调试工具,创建客户端,点击连接成功后,服务器执行发送。

| PC_Local - Al-Master                                                                                                    | -                 |                                                                              |                                                                          |                                                                          |
|----------------------------------------------------------------------------------------------------|-------------------|------------------------------------------------------------------------------|--------------------------------------------------------------------------|--------------------------------------------------------------------------|
| 文件 编辑 查看 选项 指令管理 🔚 视窗 帮助                                                                                                    |                   | 2 TCP&UDP测试工具 - [127.0.0.1:                                                  | 2000]                                                                    |                                                                          |
| 😰 💵 📑 📑 📄 🧁 🖻 🗙 🖉 运行模式 🕶 🗋 Debug                                                                                                    | 启动实时图像 附带闪光灯操作 >> | 操作(0) 查看(V) 窗口(W) 幕                                                          | 骤助( <u>H)</u>                                                            | ×                                                                        |
|                                                                                                    |                   |                                                                              |                                                                          |                                                                          |
| 3月377年11月37年15月14(1997年19月14)<br>1月377年1月15年15月14(1997年19月14)<br>1月377年1月14(1997年19月14)<br>1月377年1月14(1997年19月14)<br>1月377年1月14(1997年19月14)                                                                                                    |                   | 🔄 创建连接 🔕 创建服务器 🔡 )                                                           | 启动服务器 😕 😡 😒 连接                                                           | 🛿 🗟 全部断开   💥 删除 🎇   🧕   😤 💂                                              |
|                                                                                                    |                   | <b>属性栏                                    </b>                               | + 127.0.0.1:2000                                                         | 4 Þ ×                                                                    |
| 1       0       1       0       etter '1254'       0.0 ms         2       2       2       2       2       2       2         3       0       7       2       2       2       2       2       2       2       2       2       2       2       2       2       2       2       2       2       2       2       2       2       2       2       2       2       2       2       2       2       2       2       2       2       2       2       2       2       2       2       2       2       2       2       2       2       2       2       2       2       2       2       2       2       2       2       2       2       2       2       2       2       2       2       2       2       2       2       2       2       2       2       2       2       2       2       2       2       2       2       2       2       2       2       2       2       2       2       2       2       2       2       2       2       2       2       2       2       2       2       2 | 全局字符串查看器<br>1254  | <ul> <li>□-■ 客户端模式</li> <li>▲ ▶ 127.0.0.1:2000</li> <li>▲ ▶ 服务器模式</li> </ul> | 目标IP:<br>127.0.0.1<br>目标端口:<br>2000<br>□ 指定本机端口:<br>4001<br>类型:<br>TCP ▼ | <u>发送区</u> □ 自动发送: 间隔 100 ms <u>发送</u> 停止<br>□ 按16进制 □ 发送文件 <u>清空</u> 选项 |
| 10     11       11     12                                                                                                    | 编辑  清除            |                                                                              | <u>断开连接</u><br>计数                                                        | 接收区   暂停显示   清空   保存   选项   □ 按16进制<br>□ 保存到文件(实时)                       |

以视觉做客户端,端口2000,IP地址根据服务器IP地址设置,设置发送如下:

| PC_Local - Al-Master                                                                                                    | 🚔 Al-Master                                                                                                    | ? ×                                                                                                    |
|----------------------------------------------------------------------------------------------------|----------------------------------------------------------------------------------------------------|----------------------------------------------------------------------------------------------------|
| 文件编辑查看选项指令管理 🛄 视窗 帮助                                                                                                    |                                                                                                    | 全局字符串                                                                                                    |
| ▲ 4 4 4 4 4 4 4 4 4 4 4 4 4 4 4 4 4 4 4                                                                                                    | 此命令提供对全局字符                                                                                                    | 济串的访问。可以重置和修改字符串。接收功能允许通过以太网接收数据。发送功能可用于通过以太网,<br>RS232发送数据并将其写入文件。                                                       |
| ⋧ <未命名 0>                                                                                                    | 选项                                                                                                    |                                                                                                    |
| 目月图开羊纸之轩吉男旨会 备注 ≵存 <sup>2</sup>                                                                                                    | 发送                                                                                                    | 2送目的地                                                                                                    |
| 0       0       0       0       0       0       enter '1254'         2       0       0       0       enter '1254'       0         3       0       ✓       T       0       0       enter '1254'         4       0       ✓       T       0       0       Send as TCP client (         5       0       0       0       Send as TCP client (       0         6       0       0       0       Send as TCP client (       0 | <ul> <li>重置</li> <li>输入</li> <li>Pickup List</li> <li>寄存器</li> <li>发送</li> <li>发送</li> <li>接收</li> <li>解析字符串</li> </ul> | <ul> <li>到文件中</li> <li>● 申口适配器</li> <li>□P地址 127.0.0.1</li> <li>□GAS (TCP)</li> <li>□MAS (TCP)</li> <li>超时(ms)</li> </ul> |
| 7     8       9     10       11     12       13     11                                                                                                    |                                                                                                    | ▲ 通讯后关闭<br>数据格式<br>● ASCII<br>● HEX                                                                                       |

发送测试:

#### 打开调试工具,创建服务器并启动服务器,Al-Master客户端执行发送。

| PC_Local - Al-Master                                                                                                    | -                                          | X                            |                                                                          |                                                                                                    |                         |
|----------------------------------------------------------------------------------------------------|--------------------------------------------|------------------------------|--------------------------------------------------------------------------|----------------------------------------------------------------------------------------------------|-------------------------|
| 文件 编辑 查看 选项 指令管理 🔚 视窗 帮助                                                                                                    |                                            | 😰 TCP&UDP测试工具 - [127.0.0.1:2 | 2000]                                                                    |                                                                                                    |                         |
| 🕼 💵 🖬 💵 📄 🍰 🖻 🗙 📓 运行模式、                                                                                                    | ▼ Debug 启动实时图像 附带闪光灯操作 >>                  | 操作(O) 查看(V) 窗口(W) 帮          | 助( <u>H</u> )                                                            |                                                                                                    | ×                       |
| ▲ 程序编辑器 -                                                                                                    | - <b>D</b> X                               |                              |                                                                          |                                                                                                    |                         |
|                                                                                                    |                                            |                              |                                                                          |                                                                                                    | -                       |
| 3月33开¥约2种5月84 备注 《存· 参数 5                                                                                                    |                                            | 🗄 创建连接 😒 创建服务器 🛛 🕺 🕫         | 自动服务器 😕 🙆 😒 道                                                            | 封変 😼   🥸 全部断开   💢 删除 🧞   🔟   🧃                                                                                                    | f =                     |
|                                                                                                    |                                            | <b>雇性栏 平 ×</b>               | + 127.0.0.1:2000                                                         |                                                                                                    | 4 Þ ×                   |
| 1       0       T       0       E       Global string       0       enter '1254'         2       1       1       1       1       1       1       1       1       1       1       1       1       1       1       1       1       1       1       1       1       1       1       1       1       1       1       1       1       1       1       1       1       1       1       1       1       1       1       1       1       1       1       1       1       1       1       1       1       1       1       1       1       1       1       1       1       1       1       1       1       1       1       1       1       1       1       1       1       1       1       1       1       1       1       1       1       1       1       1       1       1       1       1       1       1       1       1       1       1       1       1       1       1       1       1       1       1       1       1       1       1       1       1       1       1       1       1       1 | 0.0 ms     全局字符串直看器       51.6 ms     1254 | 日                            | 目标IP:<br>127.0.0.1<br>目标端口:<br>2000<br>□ 指定本机端口:<br>4001<br>类型:<br>TCP ▼ | <u>发送区</u> □ 自动发送: 间隔 100 m:<br>□ 按16进制 □ 发送文件                                                                                                    | 2 <u>发送</u> 停止<br>清空 选项 |
| 9     10     11       11     12     12       13     13     14                                                                                                    | 编辑  清除                                     |                              | 断开连接       计数       发送:       0                                          | 接收区         暫停显示         清空         保存         选           □         保存到文件(实时)         □           1254         □         □         □         □         □         □         □         □         □         □         □         □         □         □         □         □         □         □         □         □         □         □         □         □         □         □         □         □         □         □         □         □         □         □         □         □         □         □         □         □         □         □         □         □         □         □         □         □         □         □         □         □         □         □         □         □         □         □         □         □         □         □         □         □         □         □         □         □         □         □         □         □         □         □         □         □         □         □         □         □         □         □         □         □         □         □         □         □         □         □         □         □         □         □         □ | 页 [ 按16进制               |

常见问题1:打开调试工具,创建客户端,连接不成功。

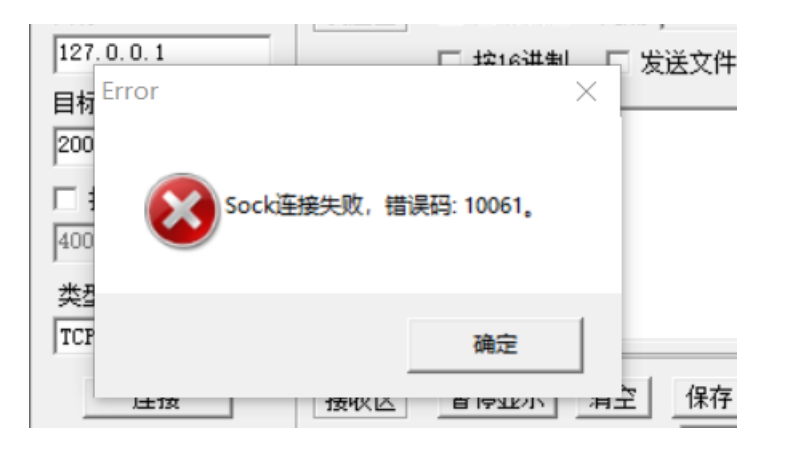

#### 处理方式:

Al-Master 那边没有执行到全局字符串 TCP/IP 发送指令,服务器没启用。那么,客户端连接成功后 不要断开。

通讯设置,启用Modbus,以AI-Master做服务器为例,端口设置了505,长度最大200。

| <b></b>             | 通讯                       |                         | - <b>D</b> X |
|---------------------|--------------------------|-------------------------|--------------|
| 列表                  | 设置                       |                         |              |
| Profinet<br>therCAT | Modbus                   |                         |              |
| Ethernet/IP         | 程序控制 Program list        | Data communication      |              |
|                     | Windows/Linux: Modbus To | СР                      |              |
| RS232               | ✔ 启用                     |                         |              |
| <b>ТСР/</b> ІР      | Protocol                 | Modbus TCP server       | •            |
|                     | Port                     | 505                     | \$           |
| EveWeb              | Scan interval (ms)       | 5                       | \$           |
| [//如 数字I / O        | Size of user data (Byte) | 200                     | ÷            |
|                     | Mode                     | Program switch / cyclic | -            |
|                     |                          |                         |              |
|                     |                          |                         |              |
|                     |                          |                         |              |
|                     |                          |                         |              |
|                     |                          | Apply Ok                | 取消           |

打开字节数组配置,分配地址,PositionIn是读取配置,PositionOut是发送配置。

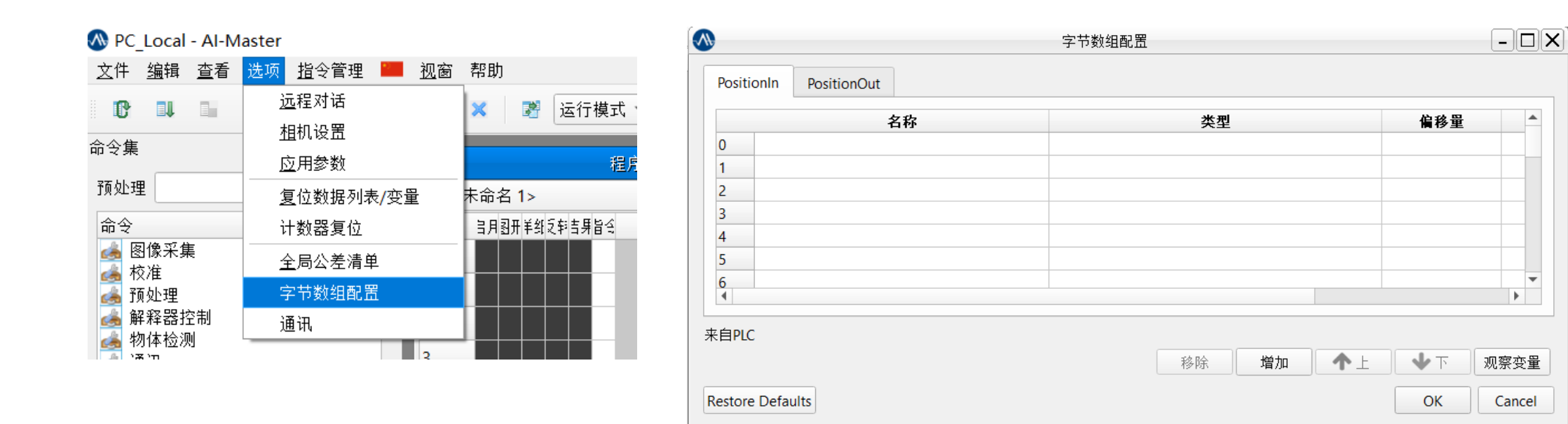

۲

Ŧ

F

增加变量,数量类型这里统一选择B(1 byte unsigned),因为存在字节顺序的差异,我们需要自己去调整顺序,所以我们就不直接添加2个字节以上的数据类型。

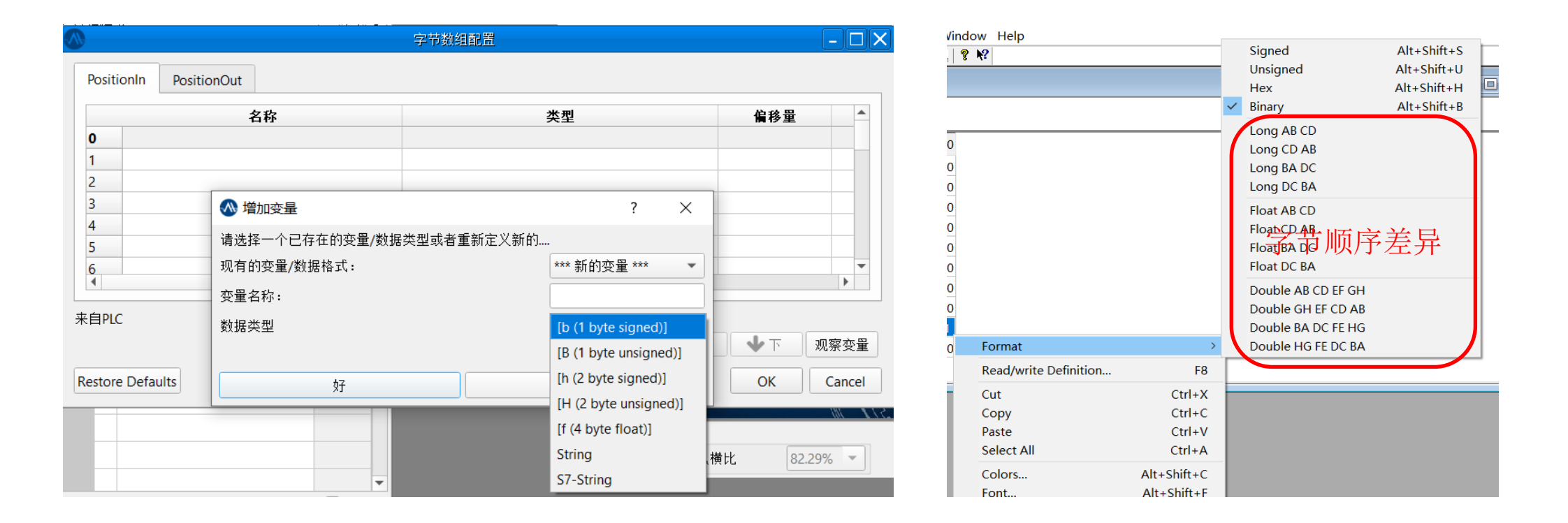

#### 配置变量名称。

|     |     | ste wit               |     |   |
|-----|-----|-----------------------|-----|---|
| 24  | 名称  | 类型                    | 偏移重 | 值 |
| ) 读 | 字节1 | [B (1 byte unsigned)] | 0   |   |
| 1 读 | 字节2 | [B (1 byte unsigned)] | 1   |   |
| 2 读 | 字节3 | [B (1 byte unsigned)] | 2   |   |
| 3 读 | 字节4 | [B (1 byte unsigned)] | 3   |   |
| 4   |     |                       |     |   |
| 5   |     |                       |     |   |
| 5   |     |                       |     |   |
| 7   |     |                       |     |   |
| 3   |     |                       |     |   |
| )   |     |                       |     |   |
| 10  |     |                       |     |   |
| 11  |     |                       |     |   |
| •   |     |                       |     | Þ |
| •   |     |                       |     | Þ |

字节数组读取,选择读取字节。

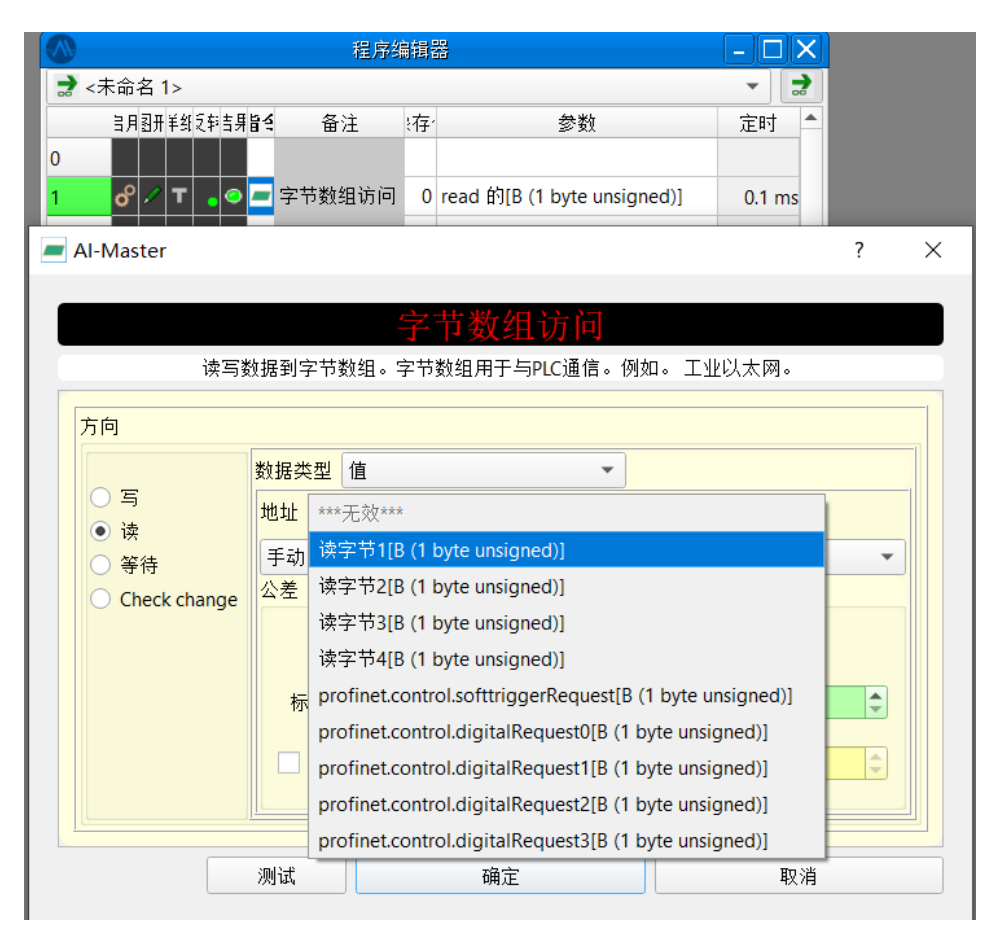

打开数值寄存器查看读取的数值。

|   | <u> </u> 者 | 5 选项              | <u>指</u> 令管理 | •) | <u>祝</u> 窗 | 帮助 |   |                 |
|---|------------|-------------------|--------------|----|------------|----|---|-----------------|
|   |            | <u>图</u> 像分析      | Ť            |    |            |    | ٠ | 运行模式 🔻 🗌 Debug  |
|   | ✓          | <u>命</u> 令设置      |              |    |            |    |   |                 |
| ļ |            | <u>程</u> 序编辑      | 品品           |    |            |    |   |                 |
| ł |            | 相机 <u>浏</u> 货     | 话器           |    |            |    |   | 程序编辑            |
|   |            | <u>数</u> 据浏览      | 5器           |    |            |    | ∢ | 全局字符串           |
| I |            | Pick <u>u</u> p L | ist viewer   |    |            |    | ۲ | ,               |
|   |            | Digital I         | / <u>0</u>   |    |            |    |   | ✓ 数值注册          |
| Ì |            | <u>结</u> 果显示      | 7            |    |            |    | ۲ | 点 <u>注</u> 册    |
| 1 |            | User <u>G</u> U   | I.           |    |            |    | ۲ | <u>圆</u> 注册     |
| i |            | <u>循</u> 环计数      | 汝            |    |            |    |   | 线注册             |
| Ē |            | 静态                |              |    |            |    |   | 3D寄存器           |
| 3 |            | <u>日</u> 志终望      | 山市           |    |            |    |   | String Register |
| 1 |            | 日志文作              | ‡写入          |    |            |    |   | Window Register |

|    | 值 | 信息 | 指令 | - |
|----|---|----|----|---|
| 0  |   |    |    |   |
| 1  |   |    |    |   |
| 2  |   |    |    |   |
| 3  |   |    |    |   |
| 4  |   |    |    |   |
| 5  |   |    |    |   |
| 6  |   |    |    |   |
| 7  |   |    |    |   |
| 8  |   |    |    |   |
| 9  |   |    |    |   |
| 10 |   |    |    |   |
| 11 |   |    |    |   |
| 12 |   |    |    |   |
| 13 |   |    |    |   |
| 14 |   |    |    |   |
| 15 |   |    |    |   |
| 16 |   |    |    |   |
| 17 |   |    |    |   |
| 10 |   |    |    |   |

#### 程序读取字节1和字节2。

|     | 程序编辑器                          |       |     |                                |      |       |                 |            |         |
|-----|--------------------------------|-------|-----|--------------------------------|------|-------|-----------------|------------|---------|
| 2 < | :未命名 1>                        |       |     |                                | 1    | 台仔語   |                 |            | X       |
|     | 当日 <b>习开羊</b> 红乞封吉 <b>月旨</b> 名 | 备注    | ・存・ | 参数                             | _    | 值     | 信息              | 指令         | <b></b> |
| 0   |                                |       |     |                                | 0    | 0.000 | ByteArrayAccess | 位置 2 读取字节2 |         |
| 0   |                                |       |     |                                | _ 1  | 0.000 | ByteArrayAccess | 位置 1 读取字节1 |         |
| 1   | o° /∕   <b>⊺</b>   • ⊙ / =     | 读取字节1 | 0   | read 读字节1[B (1 byte unsigned)] | 2    |       |                 |            |         |
| 2   | o <sup>o</sup> 🖉 T 💊 🗢 🗖       | 读取字节2 | 0   | read 读字节2[B (1 byte unsigned)] | 3    |       |                 |            |         |
| 3   |                                |       |     |                                | 4    |       |                 |            |         |
| 4   |                                |       |     |                                | 5    |       |                 |            |         |
| -   |                                |       |     |                                | 6    |       |                 |            |         |
| 5   |                                |       |     |                                | 7    |       |                 |            |         |
| 6   |                                |       |     |                                | 8    |       |                 |            |         |
| 7   |                                |       |     |                                | 9    |       |                 |            |         |
| 8   |                                |       |     |                                | 10   |       |                 |            |         |
| 9   |                                |       |     |                                | 11   |       |                 |            |         |
| 5   |                                |       |     |                                | 12   |       |                 |            | _       |
| 10  |                                |       |     |                                | 13   |       |                 |            | _       |
| 11  |                                |       |     |                                | 14   |       |                 |            | _       |
| 12  |                                |       |     |                                | 15   |       |                 |            |         |
| 13  |                                |       |     |                                | 16   |       |                 |            |         |
| 14  |                                |       | -   |                                | - 1/ |       |                 |            |         |
| 14  |                                |       |     |                                |      |       |                 | (          | 注於      |

打开调试工具Modbus Poll(如果AI-Master设置的是客户端,调试工具就用Modbus Slave), IP 地址根据实际情况设置,端口也设置505。

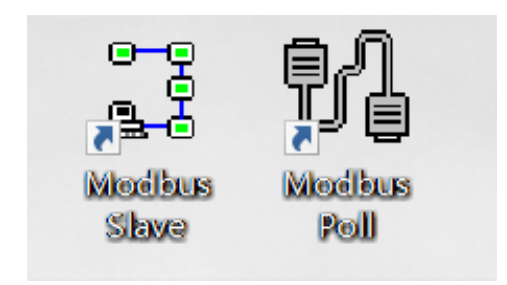

| ₽1 N | ۸od | bus Poll            |                 |      |   |
|------|-----|---------------------|-----------------|------|---|
| File | Cor | nnection            | View            | Help |   |
| ۵ ۵  |     | Connect             |                 | F3   | 0 |
|      |     | Disconn             | ect             | F4   |   |
|      |     | Auto Co<br>Quick Co | nnect<br>onnect | >    |   |
|      |     |                     |                 |      |   |

| Connection Setup            |                              | $\times$                               |
|-----------------------------|------------------------------|----------------------------------------|
| Connection<br>Modeus TCP/IP |                              | ОК                                     |
| Serial Settings             | •                            | Cancel                                 |
| COM1                        | ~                            |                                        |
| 9600 Baud $\sim$            |                              | Besponse Timeout                       |
| 8 Data bits 🛛 🗸             |                              | 1000 [ms]                              |
| Even Parity V               |                              | Delay Between Polls                    |
| 1 Stop Bit                  | Advanced                     | 20 [ms]                                |
| Remote Modbus Server        |                              |                                        |
| 127.0.0.1                   |                              | ~                                      |
| Server Port<br>505          | Connect Timeout<br>3000 [ms] | <ul> <li>IPv4</li> <li>IPv6</li> </ul> |

这里读写配置,我们选择03 Read Holding Registers(4x)。

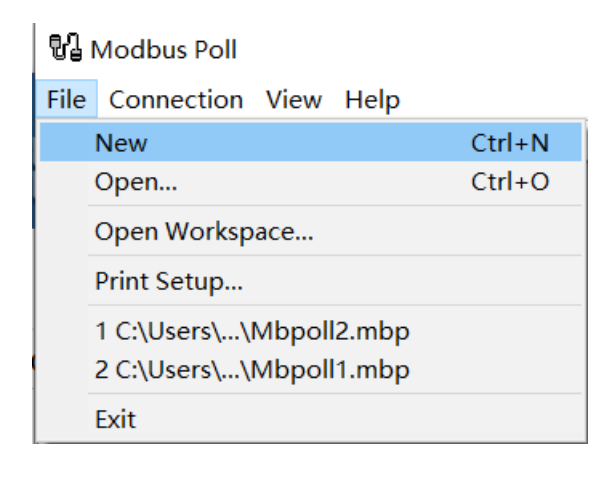

| 81 M         | ଷିକ୍ର Modbus Poll - Mbpoll4                                     |                    |                   |          |  |  |  |  |  |  |
|--------------|-----------------------------------------------------------------|--------------------|-------------------|----------|--|--|--|--|--|--|
| <u>F</u> ile | <u>File Edit Connection Setup Functions Display View Window</u> |                    |                   |          |  |  |  |  |  |  |
|              | 🗋 🖆 🖬 🎒 🗙 🛅 🗒 🛕 🕮 05 06 15 16 17 22 23 TC 🕺 🤋 😢                 |                    |                   |          |  |  |  |  |  |  |
|              | Read/write definition (F8)                                      |                    |                   |          |  |  |  |  |  |  |
|              |                                                                 |                    |                   |          |  |  |  |  |  |  |
|              | 🔛 Mbpoll4                                                       |                    |                   |          |  |  |  |  |  |  |
|              | Тх                                                              | = 7: Err = 0: ID : | = 1: F = 03: SR = | = 1000ms |  |  |  |  |  |  |
|              |                                                                 |                    |                   |          |  |  |  |  |  |  |
|              |                                                                 | Alias              | 00000             |          |  |  |  |  |  |  |
|              | 0                                                               |                    | 0                 |          |  |  |  |  |  |  |
|              | 1                                                               |                    | 0                 |          |  |  |  |  |  |  |
|              | 2                                                               |                    | 0                 |          |  |  |  |  |  |  |
|              | 3                                                               |                    | 0                 |          |  |  |  |  |  |  |
|              | 4                                                               |                    | 0                 |          |  |  |  |  |  |  |
|              | 5                                                               |                    | 0                 |          |  |  |  |  |  |  |
|              | 6                                                               |                    | 0                 |          |  |  |  |  |  |  |
|              | 7                                                               |                    | 0                 |          |  |  |  |  |  |  |
|              | 8                                                               |                    | 261               |          |  |  |  |  |  |  |
|              | 9                                                               |                    | 0                 |          |  |  |  |  |  |  |
|              |                                                                 |                    |                   |          |  |  |  |  |  |  |
|              |                                                                 |                    |                   |          |  |  |  |  |  |  |

| Read/Write Definition × |                                                                       |                      |                          |  |  |  |  |  |
|-------------------------|-----------------------------------------------------------------------|----------------------|--------------------------|--|--|--|--|--|
| Slave ID: 1             |                                                                       |                      |                          |  |  |  |  |  |
| Function:               | 03 Read Holding Regi                                                  | sters (4x) 👘 🖂       | Cancel                   |  |  |  |  |  |
| Address:                | 01 Read Coils (0x)<br>02 Read Discrete Input<br>03 Read Holding Regis | s (1x)<br>sters (4x) | D011 -> 10               |  |  |  |  |  |
| Quantity:               | 04 Read Input Register<br>05 Write Single Coil                        | 's (3x)              |                          |  |  |  |  |  |
| Scan Rate:              | 06 Write Single Registe<br>15 Write Multiple Coils                    | er                   | Apply                    |  |  |  |  |  |
| Disable —               | 16 Write Multiple Regis                                               | ters                 | 1                        |  |  |  |  |  |
| Read∧                   | Write Disabled                                                        |                      |                          |  |  |  |  |  |
| Disable                 | e on error                                                            |                      | Read/Write Once          |  |  |  |  |  |
| View<br>Rows            |                                                                       |                      |                          |  |  |  |  |  |
| • 10                    | ○20 ○50 ○                                                             | 100 🔘 Fit to (       | Quantity                 |  |  |  |  |  |
| Hide A                  | lias Columns<br>:s in Cell                                            | PLC Addre            | sses (Base 1)<br>el Mode |  |  |  |  |  |
|                         |                                                                       |                      |                          |  |  |  |  |  |

#### 通讯未连接。

🖬 Modbus Poll - Mbpoll5

| <u>F</u> i | le  | Edit Connection           | <u>Setup</u> F <u>u</u> nction | ns <u>D</u> isplay <u>V</u> iew | <u>W</u> indow <u>H</u> |
|------------|-----|---------------------------|--------------------------------|---------------------------------|-------------------------|
|            | ) 🛛 | <b>≆ 🖫 </b> 🖉   🗙   🛅   ≛ | 🗒 📋   几   05 06 1              | 5 16 17 22 23   TC              | 2 🛛 💡 📢                 |
|            |     |                           |                                |                                 |                         |
| C          |     |                           |                                |                                 |                         |
| ľ          | 2   | Mbpoll5                   |                                |                                 |                         |
|            | Тх  | = 608: Err = 23:          | ID = 1: F = 04:                | SR = 1000ms                     |                         |
| L          | No  | o connection              |                                |                                 |                         |
|            |     | Alias                     | 00000                          | Alias                           | 00                      |
|            | 0   |                           | 26160                          |                                 |                         |

#### 点击连接,连接成功。

🛂 Modbus Poll - Mbpoll5

<u>File Edit Connection Setup Functions Display View Window Hel</u>

| 🗅 🖻 🔚 🤅 | \$ × □ !.       | <u>а</u>  л 05 О | 6 15 16 17 | 22 23 TC | vi 😵 📢 |
|---------|-----------------|------------------|------------|----------|--------|
|         |                 |                  |            |          |        |
|         |                 |                  |            |          |        |
| 📑 🔛 Mbp | oll5            |                  |            |          |        |
| Tx = 61 | 8: Err = 23: ID | = 1: F = 0       | 4: SR = 1  | 000ms    |        |
|         |                 |                  |            |          |        |

在地址8发送100,读取两个字节可以看到字节1收到100。这里提一下,0-7被系统默认占用, Al-Master配置的第一地址,跟PLC端地址8对应。

|          |     |               |                     |            |            |          |                |           | ioqaivi - iioq zu | 14                |                |           |
|----------|-----|---------------|---------------------|------------|------------|----------|----------------|-----------|-------------------|-------------------|----------------|-----------|
|          |     |               |                     |            | 程序编        | 辑器       |                | Eile Edit | Connection        | Setup Eurotions   | Display View   | Window He |
| 2        | <未; | 命名 <b>1</b> > |                     |            |            |          |                |           |                   |                   | 16 17 22 23 TC | <u></u>   |
|          | E   | 月图开羊纸         | 2회吉 <b>月16억</b> 备 2 | È I        | 存,         |          | 参数             |           |                   |                   |                |           |
| 0        |     |               |                     |            |            |          |                |           |                   |                   |                |           |
| 1        | (   | 🖇 🖊           | 💊 🗢 读取字节            | 古1         | 0 read 读字节 | 1[B (1 b | yte unsigned)] |           |                   |                   |                |           |
| 2        |     | <u></u> 🖉 🖊   | 💊 🗢 读取字节            | <b>†</b> 2 | 0 read 读字节 | 2[B (1 b | yte unsigned)] |           | мвроп4            |                   |                |           |
| 3        | 1   |               |                     |            |            |          |                | Tx        | = 653: Err = 0:   | : ID = 1: F = 03: | SR = 1000ms    |           |
| 4        | 值   | 寄存器显          | 示                   |            |            |          |                |           | Alia              | s                 | 00             | 0000      |
| 5        |     | 值             | 信息                  |            | 指令         |          |                | 0         |                   |                   |                | 0         |
| 6        | 0   | 0.000         | ByteArrayAccess     | 位置 2       | 读取字节2      |          |                | 1         |                   |                   |                | 0         |
| 7        | 1   | 100.000       | ByteArrayAccess     | 位置 1       | 读取字节1      |          |                | 2         |                   |                   |                | 0         |
|          | 2   |               |                     |            |            |          | -              | 3         |                   |                   |                | 0         |
| <u> </u> | - 3 |               |                     |            |            |          |                | 4         |                   |                   |                | 0         |
| 9        | _ 4 |               |                     |            |            |          |                | 5         |                   |                   |                | 0         |
| 10       | 5   |               |                     |            |            |          |                | 6         |                   |                   |                | 0         |
| 11       | 6   |               |                     |            |            | _        |                | 7         |                   |                   |                | 0         |
| 12       | 7   |               |                     |            |            |          |                | 8         |                   |                   |                | 100       |
| 12       | 8   |               |                     |            |            |          |                | 9         |                   |                   |                | 0         |
| 15       | 9   |               |                     |            |            | -        | -              | _         |                   |                   |                |           |
| 14       | -   |               |                     |            |            | 法除       | ]              |           |                   |                   |                |           |
|          | _   |               |                     |            |            | /miku%   | J              |           |                   |                   |                |           |

#### 这里发送10000,超过1个字节最大值,可以看到字节1、2都要有数值,接下去我们需要把2 个字节组合并输出十进制数值。

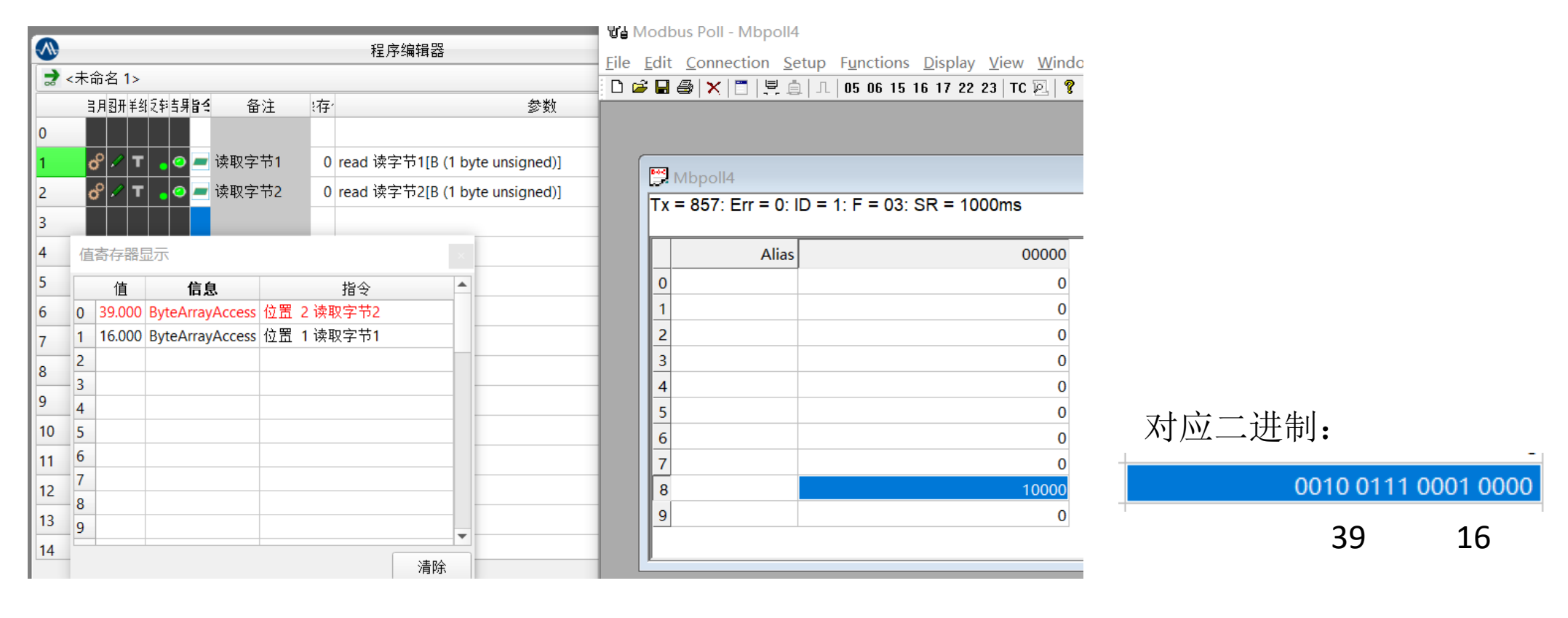

添加一个脚本。

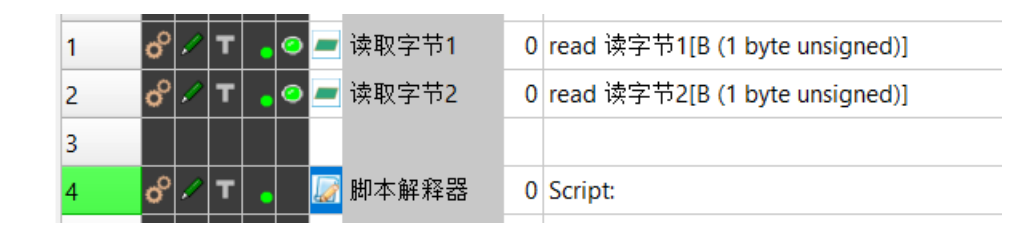

然后右击编辑脚本,点击如图按钮,添加自定义函数。

📓 Al-Master

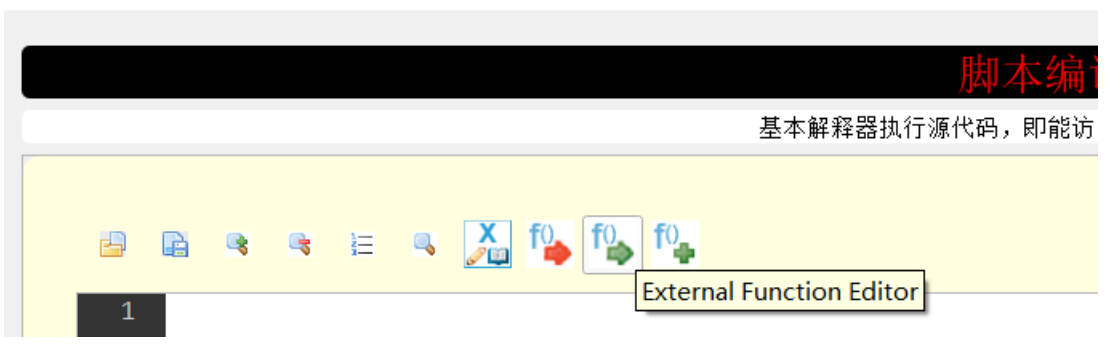

#### 将文件里面的evs文件全部添加进去,然后点击 Test&Close。

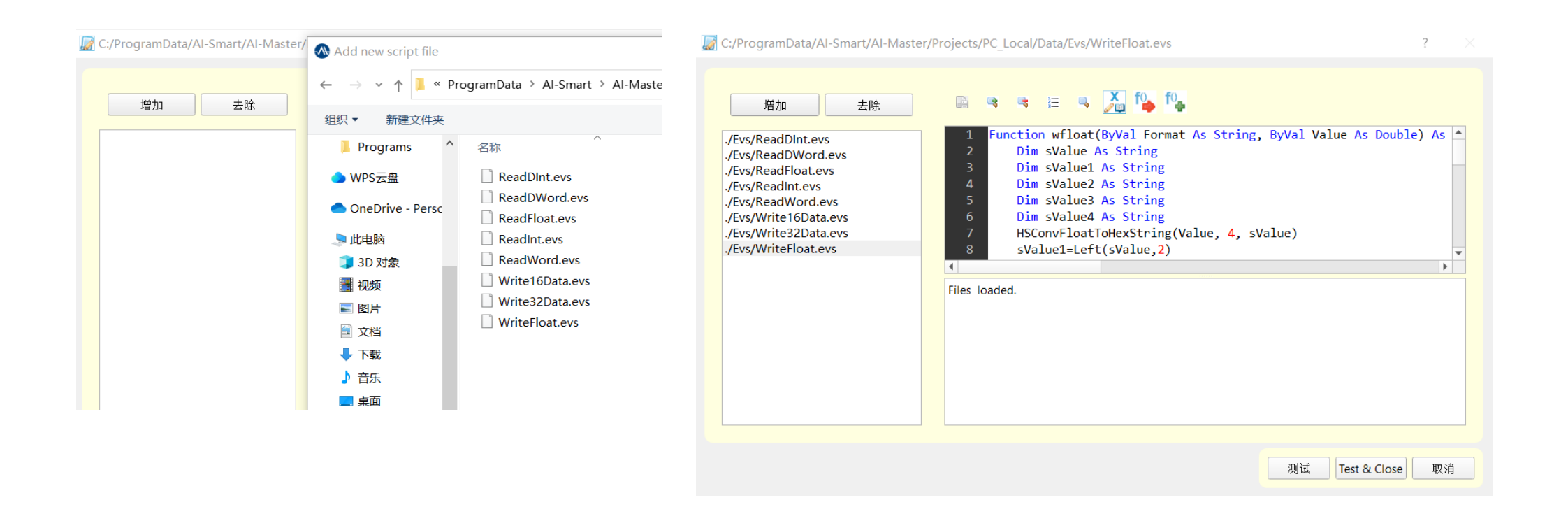

此处提供一下上述添加脚本函数的文件下载地址:

第一步、可至昂敏官网www.ai-smart.com.cn,从主菜单"AI学社"点击进入。也可直接由此链接打开进入: https://tr.ai-smart.com.cn/

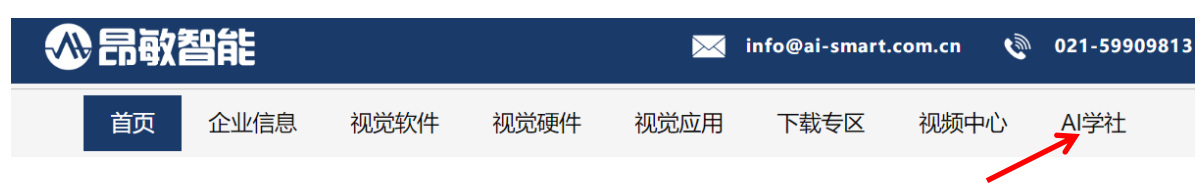

第二步、进入"调试通讯"课程,找到 Modbus 通讯的视频和工程文件,可到工程文件里进行复制。

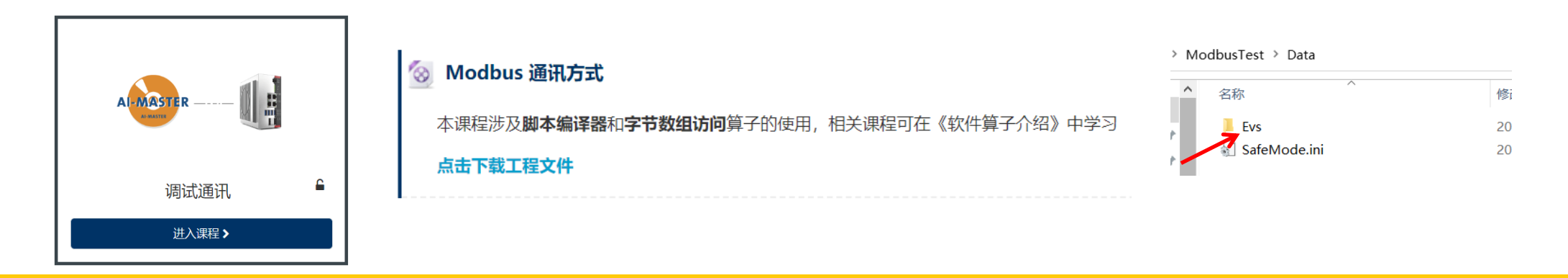

脚本里面rint("AB")就是上面添加过的自定义脚本函数,目的就是组合数值寄存器0和1,再 转换成十进制数值,可以看到脚本测试输出,a=10000。

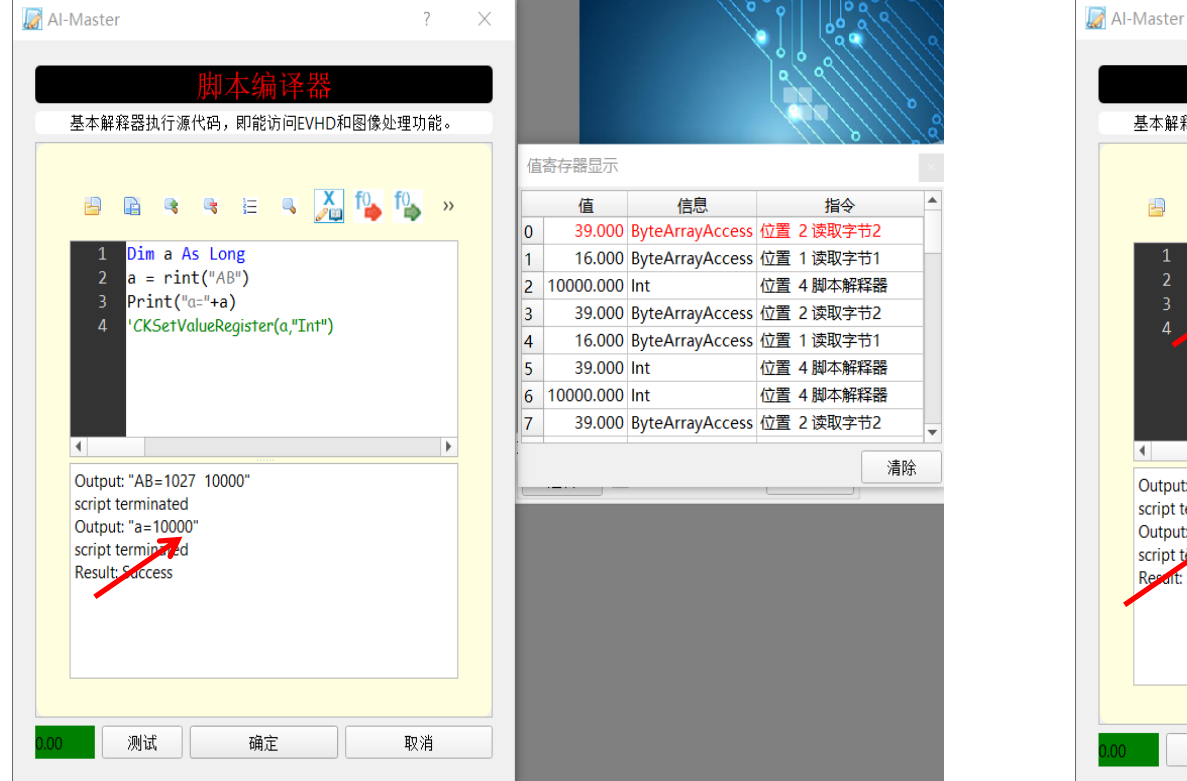

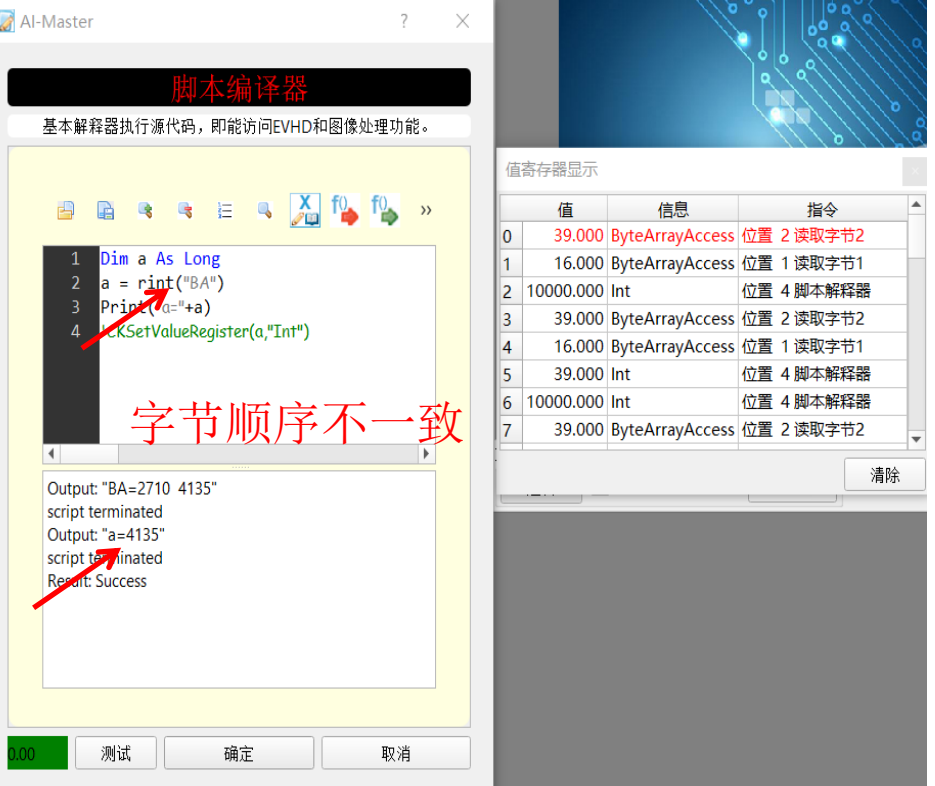

#### 双字同理,读取4个字节进行组合。

| 8            |             | -89.6       |                       | 0   |
|--------------|-------------|-------------|-----------------------|-----|
| 9            | Signed      | Alt+Shift+S | Format                |     |
|              | Unsigned    | Alt+Shift+U | Read/write Definition |     |
|              | Hex         | Alt+Shift+H | Cut                   |     |
|              | Binary      | Alt+Shift+B | Cut                   |     |
|              | Long AB CD  |             | Сору                  |     |
|              | Long CD AB  |             | Paste<br>Calact All   |     |
|              | Long BA DC  |             | Select All            |     |
|              | Long DC BA  |             | Colors                | A   |
|              |             |             | Font                  | Α   |
| p, press F1. | FIOAT AB CD |             |                       |     |
|              | Float CD AB |             | *                     |     |
|              | Float BA DC |             | •                     |     |
|              | Float DC BA |             |                       | 全部应 |

以AB CD字节顺序发送-89.6

|                  | 当月图开             | 羊纸豆和吉芽皆会   | 备     | 注                | ·存' |         |       | 参数 | ¢               |
|------------------|------------------|------------|-------|------------------|-----|---------|-------|----|-----------------|
| )                |                  |            |       |                  |     |         |       |    |                 |
|                  | ം 🇸              | т 💊 🗢      | 读取字:  | 节1               | 0   | read 读言 | 字节1[B | (1 | byte unsigned)] |
|                  | ം 🗸              | т 💊 🗢      | 读取字:  | 节 <mark>2</mark> | 0   | read 读言 | 字节2[B | (1 | byte unsigned)] |
| ;                | ° 🖉              | т 💊 🗢      | 读取字:  | 节3               | 0   | read 读言 | 字节3[B | (1 | byte unsigned)] |
| ŧ                | o <sup>o</sup> 🖊 | т 💊 🗢      | 读取字   | 节 <b>4</b>       | 0   | read 读言 | 字节4[B | (1 | byte unsigned)] |
| 值寄存器显示           |                  |            |       |                  |     |         |       |    |                 |
|                  | 值                | 信息         |       |                  | ł   | 旨令      | -     | •  | ouble           |
| 0                | 51.000           | ByteArrayA | ccess | 位置 4             | 读取  | (字节4    |       |    |                 |
| 1                | 51.000           | ByteArrayA | ccess | 位置 3             | 读取  | (字节3    |       |    |                 |
| 2                | 194.000          | ByteArrayA | ccess | 位置 2             | 读取  | 《字节2    |       |    |                 |
| 3                | 179.000          | ByteArrayA | ccess | 位置 1             | 读取  | (字节1    |       |    |                 |
|                  |                  |            |       |                  |     |         |       |    |                 |
| 4                |                  |            |       |                  |     |         |       |    |                 |
| 4<br>5           |                  |            |       |                  |     |         |       |    |                 |
| 4<br>5<br>6      |                  |            |       |                  |     |         |       |    |                 |
| 4<br>5<br>6<br>7 |                  |            |       |                  |     |         |       | *  |                 |

读取4个字节

L. Dim a As Double 2 a = rfloat("ABCD") Print("a="+a) 'CKSetValueRegister(a,"Int") • Output: "ABCD=3333B3C2 -89.60" script terminated Output: "a=-89.60" script terminated Result: Success

通过脚本函数获取a=-89.6

#### 写给 PLC 同理, 配置变量。

|   |        |      |                |    | 字节数组配置                |     |  |
|---|--------|------|----------------|----|-----------------------|-----|--|
|   | Positi | onIn | PositionOut    |    |                       |     |  |
|   |        |      | :              | 名称 | 类型                    | 偏移量 |  |
|   | 0      | 写字节  | 51             |    | [B (1 byte unsigned)] | 0   |  |
|   | 1      | 写字†  | 52             |    | [B (1 byte unsigned)] | 1   |  |
|   | 2      | 写字节  | 53             |    | [B (1 byte unsigned)] | 2   |  |
|   | 3      | 写字节  | <del>5</del> 4 |    | [B (1 byte unsigned)] | 3   |  |
|   | 4      |      |                |    |                       |     |  |
| a |        |      |                |    |                       |     |  |

| 1 wfloat("CDAB",-103.14) |   |         |    |                  |    |
|--------------------------|---|---------|----|------------------|----|
|                          | 值 | 寄存器显示   | 7  |                  |    |
|                          |   | 值       | 信息 | 指令               |    |
|                          | 0 | 174.000 |    | 位置 10 发送Float型数据 |    |
|                          | 1 | 71.000  |    | 位置 10 发送Float型数据 |    |
| 4                        | 2 | 206.000 |    | 位置 10 发送Float型数据 |    |
| script terminated        | 3 | 194.000 |    | 位置 10 发送Float型数据 |    |
| script terminated        | 4 |         |    |                  |    |
| Result: Success          | 5 |         |    |                  |    |
|                          | 6 |         |    |                  |    |
|                          | 7 |         |    |                  |    |
|                          |   | 1       |    |                  | 清除 |

通过脚本,将数值-103.14以CDAB的字节顺(字节顺序根据实际情况设置)序拆到数值寄存器 0-3的4个寄存器中。

| 1 wfloat("CDAB",-103. | 14) |         |    |                  |    |
|-----------------------|-----|---------|----|------------------|----|
|                       | 值   | 寄存器显示   | 7  |                  |    |
|                       |     | 值       | 信息 | 指令               |    |
|                       | 0   | 174.000 |    | 位置10发送Float型数据   |    |
|                       | 1   | 71.000  |    | 位置 10 发送Float型数据 |    |
| 4                     | 2   | 206.000 |    | 位置 10 发送Float型数据 |    |
| script terminated     | 3   | 194.000 |    | 位置 10 发送Float型数据 |    |
| script terminated     | 4   |         |    |                  |    |
| Result: Success       | 5   |         |    |                  |    |
|                       | 6   |         |    |                  |    |
|                       | 7   |         |    |                  |    |
|                       |     |         |    |                  |    |
|                       |     |         |    |                  | 清防 |

将4个数值寄存器的值按顺序写给PLC,如图,写字节1写入值用寄存器0。

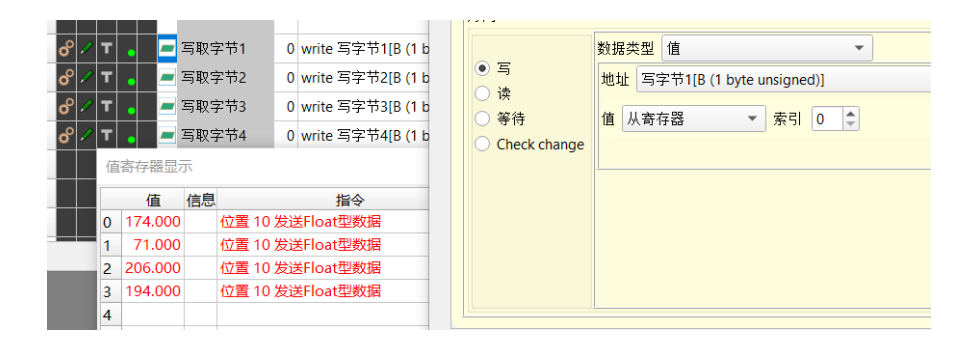

写字节2写入值用寄存器1,依次完成4个字节写入。

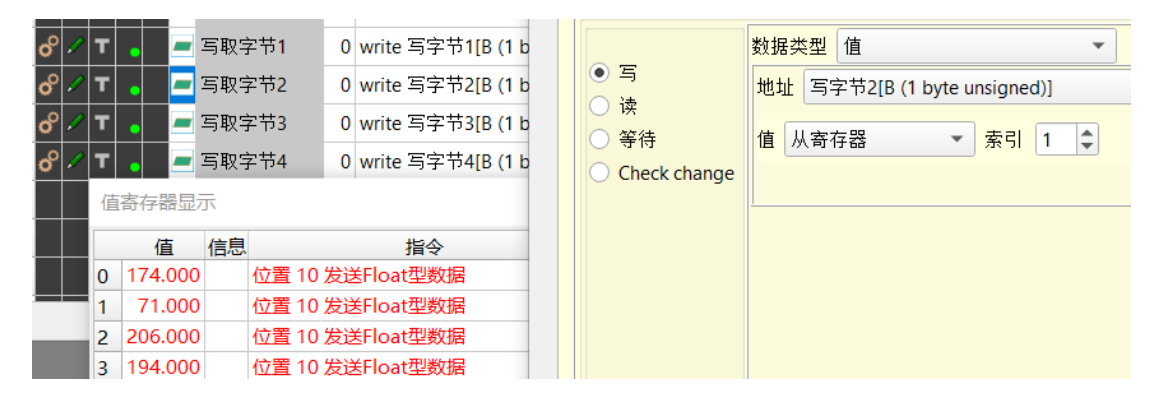

调试工具新增页面,设置如下,这边调试工具读取数据就选择04 Read Input Registers(3x)。

#### 🖫 Modbus Poll - Mbpoll5

<u>File Edit Connection Setup Functions Display View Window Help</u>

| Read/write definition (F8) |                 |                 |          |       |  |  |  |  |
|----------------------------|-----------------|-----------------|----------|-------|--|--|--|--|
| 🕽 Mbpo                     | oll5            |                 |          |       |  |  |  |  |
| Tx = 35                    | : Err = 0: ID : | = 1: F = 04: SR | = 1000ms |       |  |  |  |  |
|                            | Alias           | 00000           | Alias    | 0001  |  |  |  |  |
| 0                          |                 | 32              |          |       |  |  |  |  |
| 1                          |                 | 0               |          | 25    |  |  |  |  |
| 2                          |                 | 0               |          |       |  |  |  |  |
| 3                          |                 | 0               |          | 1     |  |  |  |  |
| 4                          |                 | 0               |          |       |  |  |  |  |
| 5                          |                 | 0               |          | -27   |  |  |  |  |
| 6                          |                 | 0               |          | -1332 |  |  |  |  |
| 7                          |                 | 0               |          | 50    |  |  |  |  |
| 8                          |                 | 0               |          |       |  |  |  |  |
| 9                          |                 | 0               |          |       |  |  |  |  |

| Read/Write                  | e Definition                       | $\times$      |
|-----------------------------|------------------------------------|---------------|
| Slave ID:                   | 1                                  | OK            |
| Function:                   | 04 Read Input Registers (3x) 🛛 🗸 🗸 | Cancel        |
| Address:                    | 0 Protocol address. E.g. 30011     | -> 10         |
| Quantity:                   | 20                                 |               |
| Scan Rate:                  | 1000 [ms]                          | Apply         |
| Disable<br>Read/<br>Disable | Write Disabled                     | ad/Write Once |
| View<br>Rows                |                                    | 414 .         |
| Hide A                      | lias Columns PLC Addresses         | (Base 1)      |
| Addres                      | ss in Cell Enron/Daniel Mo         | ode           |

| 61                      | Modbus Poll             |        |  |  |  |  |  |  |  |  |
|-------------------------|-------------------------|--------|--|--|--|--|--|--|--|--|
| File                    | e Connection View Help  |        |  |  |  |  |  |  |  |  |
|                         | New                     | Ctrl+N |  |  |  |  |  |  |  |  |
|                         | Open                    | Ctrl+O |  |  |  |  |  |  |  |  |
|                         | Open Workspace          |        |  |  |  |  |  |  |  |  |
|                         | Print Setup             |        |  |  |  |  |  |  |  |  |
|                         | 1 C:\Users\\Mbpoll2.mbp |        |  |  |  |  |  |  |  |  |
| 2 C:\Users\\Mbpoll1.mbp |                         |        |  |  |  |  |  |  |  |  |
| Exit                    |                         |        |  |  |  |  |  |  |  |  |

运行 Al-Master 程序发送数据,在调试工具看到地址8的值为18350,地址9的值为-15666, 这里跟发送一样,要右击地址8改一下数量类型。

| $\overline{\mathbf{v}}$ |      |        |     |           |            |    |                     | 程序           | 编辑器            |          | T9           | Mo         | dbu         | us Pol     | I - Mk          | opoll          | 5     |         |          |
|-------------------------|------|--------|-----|-----------|------------|----|---------------------|--------------|----------------|----------|--------------|------------|-------------|------------|-----------------|----------------|-------|---------|----------|
| ⇒ New88.ckp             |      |        |     |           |            |    |                     | <u>F</u> ile | Ec             | lit      | <u>C</u> onr | ectio      | on <u>S</u> | etup       | F <u>u</u> ncti | ons <u>D</u> i |       |         |          |
|                         |      | ヨ月羽    | 开羊爹 | ŧŹ¥       | 吉耳<br>目    | 14 | 备注                  | ?存           |                | :        | D            | <b>é</b> [ | <b>.</b> (  | <b>∌∣×</b> |                 | 토              | а л   | 05 06   | 15 16 1  |
| 9                       |      |        |     |           |            |    |                     |              |                |          |              |            |             |            |                 |                |       |         |          |
| 10                      | )    | ° .    | / т | •         | 0          |    | 发送Float型…           | 0            | Script: wfloat | ("CDA    | (            |            |             |            |                 |                |       |         |          |
| 11                      |      | $\top$ | +   | $\square$ |            |    |                     |              |                |          |              |            | М           | bpoll      | 5               |                |       |         |          |
| 12                      | 2    | ° .    | / т | •         | <b>(</b> ) | -  | 写取字节 <mark>1</mark> | 0            | write 写字节1     | [B (1    |              | Tx         | ( =         | 222:       | Err =           | = 0: I         | D = 1 | : F = 0 | 94: SR = |
| 13                      | 3    | °.     | / т | •         | 0          | -  | 写取字节2               | 0            | write 写字节2     | 2[B (1 I |              |            |             |            | Ļ               | Alias          |       | 00      | 0000     |
| 14                      |      | ° ^    | ע   | •         | 0          | -  | 写取字节3               | 0            | write 写字节3     | 8[B (1   |              | 0          |             |            |                 |                |       |         | 32       |
| 15                      | 5    | ം      | ∕ т | •         | 0          | -  | 写取字节 <mark>4</mark> | 0            | write 写字节4     | IB (1 I  |              | 1          |             |            |                 |                |       |         | 0        |
| 10                      | . 1  |        |     |           |            |    |                     |              |                | -        |              | 2          |             |            |                 |                |       |         | 0        |
| 值                       | 寄存書  | 器显示    | 7   |           |            |    |                     |              |                | ×        |              | 3          |             |            |                 |                |       |         | 0        |
|                         | 偱    | 1      | 信息  |           |            |    | 指令                  |              |                |          |              | 4          |             |            |                 |                |       |         | 0        |
| 0                       | 174. | 000    |     | 位         | 置1         | 0  | 发送Float型数           | 据            |                |          |              | 5          |             |            |                 |                |       |         | 0        |
| 1                       | 71.  | 000    |     | 位         | 置1         | 0  | 发送Float型数           | 据            |                |          |              | 6          |             |            |                 |                |       |         | 0        |
| 2                       | 206. | 000    |     | 位         | 置 1        | 0; | 发送Float型数           | 据            |                |          |              | 7          |             |            |                 |                |       |         | 0        |
| 3                       | 194. | 000    |     | 位         | 置1         | 0  | 发送Float型数           | 据            |                |          |              | 8          |             |            |                 |                |       | 18      | 3350     |
| 4                       |      |        |     | _         |            |    |                     |              |                |          |              | 9          |             |            |                 |                |       | -15     | 5666     |
| 5                       |      |        |     | -         |            |    |                     |              |                |          |              |            |             |            |                 |                |       |         |          |
| 0                       |      |        |     |           |            |    |                     |              |                | -        |              | <u> </u>   |             |            |                 |                |       |         |          |

| 8              | -103.14 |                       | 0                          |                                 |                            |
|----------------|---------|-----------------------|----------------------------|---------------------------------|----------------------------|
| 9              |         | Format                | >                          | Signed                          | Alt+Shift+S                |
|                |         | Read/write Definition | F8                         | Unsigned                        | Alt+Shift+U                |
|                |         | Cut                   | Ctrl+X                     | Hex<br>Binary                   | Alt+Shift+H<br>Alt+Shift+B |
|                |         | Paste<br>Select All   | Ctrl+V<br>Ctrl+A           | Long AB CD<br>Long CD AB        |                            |
|                |         | Colors<br>Font        | Alt+Shift+C<br>Alt+Shift+F | Long BA DC<br>Long DC BA        |                            |
| ala ana 54     |         |                       | 740-01110-11               | Float AB CD                     |                            |
| elp, press F1. |         |                       |                            | <ul> <li>Float CD AB</li> </ul> |                            |
|                |         |                       |                            | Float BA DC                     |                            |
| 🐴 ലംഗ 🧹        |         |                       |                            | Float DC BA                     |                            |

常见问题1: 调试工具一直显示连接失败。

• 处理方式:确认调试工具是作为服务器还是客户端,检查是否打开正确的调试工具。如果都正确,尝试重启 一下AI-Master。

常见问题2: 调试工具显示连接正常, 收发数据没有任何变化。

• 处理方式: 检测Al-Master是否多开。

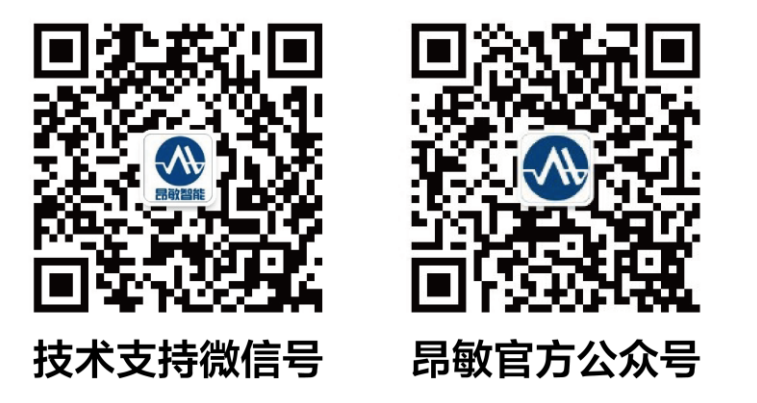

昂敏智能官网:<u>www.ai-smart.com.cn</u> AI-Master 视觉软件 AI 学社:<u>https://tr.ai-smart.com.cn</u>